# Mercedes-Benz

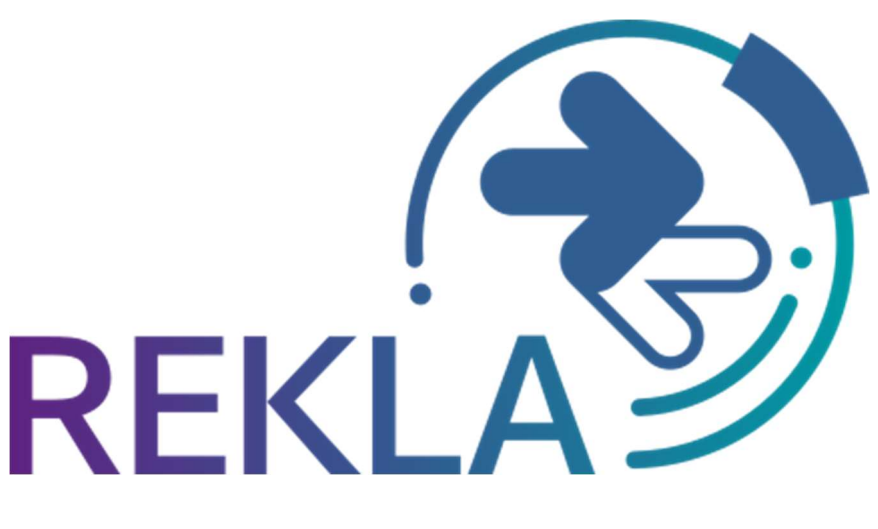

T · · Systems-

## Rekla R700 – Nachdruck von Begleitpapieren

Kontakt: IBL Support Kontaktformular REKLA

Stand: November 2023

### Inhaltsverzeichnis

| 1 | EKLA/ Neue Funktion R700 | 3 |
|---|--------------------------|---|
|---|--------------------------|---|

### 1 REKLA/ Neue Funktion R700

Die neue Funktion **Warenanhänger (R700)** geht aus der Funktion T700 hervor. Die Spediteure haben die Möglichkeit, Labels und Warenbegleitscheine nachzudrucken und neben einer verbesserten Übersicht, können nun auch direkt Reklamationen erstellt werden.

Der Suchzeitraum bezieht sich auf das (EDI-)Eintreffdatum - hier wurde die Beschriftung geändert. Es kann außerdem nach Frachtführerübergabe-Datum selektiert werden.

Jeder Anwender, der für die Funktion R700 (bisher T700) berechtigt ist, kann hier auf alle Daten zugreifen. Die benutzerbezogenen Werks- und Lieferantenberechtigungen spielen keine Rolle.

Eine **Suche** ist nun auch nur mit der Lieferantennummer (ohne Sendungsnummer oder Lieferscheinnummer) möglich. Der Zeitraum darf dann aber höchstens 7 Tage umfassen.

|    | <   1               | REKLA       | (INTEGRATION)          |            | Warenanhänger (R700) > DQMADMIN 12.07.2023 09:12:45 |      |                       |                         |                            |                              |   |  |  |  |  |
|----|---------------------|-------------|------------------------|------------|-----------------------------------------------------|------|-----------------------|-------------------------|----------------------------|------------------------------|---|--|--|--|--|
| ~  | Q Suchen            | ★ Favoriten |                        |            |                                                     |      |                       |                         | X Filter zu                | urücksetzen 📓 Labeldruck PDF |   |  |  |  |  |
| Er | npfangs-Werk        |             | EDIS-Eintreffdatum von |            | EDIS-Eintreffdatum bis                              |      | Lieferanten-Nummer    | Sendungs-Nummer         | Lieferschein-Nummer        | Frachtführerübergabe-Datum   |   |  |  |  |  |
|    | × v 26.06.2023 🔂 03 |             |                        | 03.07.2023 |                                                     |      |                       |                         |                            | 1                            |   |  |  |  |  |
| Ei | ntreff-Datum-So     | bil         |                        |            |                                                     |      |                       |                         |                            |                              |   |  |  |  |  |
|    |                     |             |                        |            |                                                     |      |                       |                         |                            |                              |   |  |  |  |  |
|    | Empfangs-We         | rk Liefer   | anten-Nummer Sendu     | ngs-Nun    | nmer Lieferschein-Nu                                | mmer | Abladestelle Entladez | one Eintreff-Datum-Soll | Frachtführerübergabe-Datum | Packmittel-Nr. Anzahl        | 1 |  |  |  |  |

| E 🕻   👫 REKLA (INTEGRATION) Warenanhänger (R700) > DQMADMIN 12.07.2023 09:16:26 |                                                                               |                    |              |                                   |                  |             |                     |                            |                    |              |  |
|---------------------------------------------------------------------------------|-------------------------------------------------------------------------------|--------------------|--------------|-----------------------------------|------------------|-------------|---------------------|----------------------------|--------------------|--------------|--|
| ~                                                                               | Q Suchen ★ Fa                                                                 | voriten + ~        |              |                                   |                  |             |                     | × Filter :                 | zurücksetzen 📔 Lai | beldruck PDF |  |
|                                                                                 | Empfangs-Werk EDIS-Eintreffdatun<br>050, Sindelfingen (05C × v)<br>26.06.2023 |                    | m von        | EDIS-Eintreffdatum bis 03.07.2023 | Lieferanten-Numm | er Sendung  | gs-Nummer           | Lieferschein-Nummer        | Frachtführerüberga | be-Datum     |  |
|                                                                                 | Eintreff-Datum-Soll                                                           |                    |              |                                   |                  |             |                     |                            |                    |              |  |
| 310                                                                             | 6 Ergebnisse gefunden<br>] Empfangs-Werk                                      | Lieferanten-Nummer | Sendungs-Nur | mer Lieferschein-Numn             | ner Abladestelle | Entladezone | Eintreff-Datum-Soll | Frachtführerübergabe-Datum | Packmittel-Nr.     | Anzahl       |  |
| 1                                                                               | 050 , Sindelfingen                                                            |                    | 19077858     | 02910508                          | 048              | ENTLADEZONE | 26.06.2023          | 21.06.2023                 | 33938              | 12           |  |
| 1                                                                               | 050 , Sindelfingen                                                            |                    | 19077858     | 02910508                          | 048              | ENTLADEZONE | 26.06.2023          | 21.06.2023                 | 5002               | 1            |  |
| 1                                                                               | 050 , Sindelfingen                                                            |                    | 19077858     | 02910508                          | 048              | ENTLADEZONE | 26.06.2023          | 21.06.2023                 | 79804              | 12           |  |
| 1                                                                               | 050 , Sindelfingen                                                            |                    | 19077858     | 02910508                          | 048              | ENTLADEZONE | 26.06.2023          | 21.06.2023                 | 9670               | 1            |  |
|                                                                                 | 050 , Sindelfingen                                                            |                    | 19077858     | 02910515                          | 048              | ENTLADEZONE | 26.06.2023          | 21.06.2023                 | 34979              | 30           |  |
|                                                                                 | 050 , Sindelfingen                                                            |                    | 19077858     | 02910515                          | 048              | ENTLADEZONE | 26.06.2023          | 21.06.2023                 | 5002               | 1            |  |
|                                                                                 | 050 , Sindelfingen                                                            |                    | 19077858     | 02910515                          | 048              | ENTLADEZONE | 26.06.2023          | 21.06.2023                 | 9670               | 1            |  |
|                                                                                 | 050 , Sindelfingen                                                            |                    | 19077858     | 02910515                          | 048              | ENTLADEZONE | 26.06.2023          | 21.06.2023                 | 9693               | 30           |  |

Aus dem Suchergebnis können einzelne Zeilen ausgewählt werden.

Ein **Export** aller oder aller ausgewählten Zeilen ist möglich.

Ein **Labeldruck** kann mit Auswahl und Klick auf das PDF-Symbol (oder Doppelklick auf die entsprechende Zeile) ausgelöst werden.

In einem sich öffnenden Pop-Up erfolgt die Konfiguration.

Eine **Reklamation** wird angelegt, wenn beim Nachdruck der Grund *,Dokument erzeugt, weil Fehler Lieferant/Warenversender*<sup>+</sup> aus-gewählt wird.

Die Anzahl an Ladungsträger (im Beispiel rechts sind es 5) werden in die Reklamation als "Erstellte Warenanhänger" übernommen.

Die relevanten Daten wie Werksnummer, Lieferant, Lieferscheinnummer und Abladestelle werden dabei aus dem Lieferschein übernommen und die User ID des Erstellers in der R700 wird als Erfasser in der Rekla hinterlegt.

| Kommentar                                |                                                                   |                                  |              |
|------------------------------------------|-------------------------------------------------------------------|----------------------------------|--------------|
| Es mussten Warenanhä                     | änger nachgedruckt werden. D                                      | er WBS zusätzlich.               |              |
|                                          |                                                                   |                                  |              |
| Grund der PDF Erzeugun                   | g                                                                 |                                  |              |
| Dokument erzeugt w<br>Dokument erzeugt w | eil Verladen selbst beschädigt<br>eil Fehler Lieferant /Warenvers | ender                            |              |
| S bokument erzeugt w                     | en rener cloterany waterward                                      |                                  |              |
| Benötigen Label*                         |                                                                   |                                  |              |
| GLT-label                                |                                                                   |                                  |              |
| Varenbegleitschein                       |                                                                   |                                  |              |
|                                          |                                                                   |                                  |              |
| Lieferanten-Nummer                       | Sendungs-Nummer                                                   | Lieferschein-Nummer              | Anzahl       |
|                                          | 19077858                                                          | 02910508                         | 12           |
|                                          |                                                                   |                                  |              |
|                                          |                                                                   |                                  |              |
|                                          | 19077858                                                          | 02910508                         | 1            |
|                                          | 19077858                                                          | 02910508                         | 1            |
|                                          | 19077858<br>19077858                                              | 02910508                         | 1            |
|                                          | 19077858<br>19077858<br>19077858                                  | 02910508<br>02910508<br>02910508 | 1 12 1       |
|                                          | 19077858<br>19077858<br>19077858                                  | 02910508<br>02910508<br>02910508 | 1<br>12<br>1 |

#### Erzeugter Warenbegleitschein:

| DFÜ - WARE                | INBEGLEITSCHEIN                                                        |                                   |                                         |            | SENDUNGS-NR:                  | 190778               | 58               |                             |                              |                           |                                                |                                                                       | 12.07       | .2023                       | 09:28:24 MEST<br>BLATT 01.01 |
|---------------------------|------------------------------------------------------------------------|-----------------------------------|-----------------------------------------|------------|-------------------------------|----------------------|------------------|-----------------------------|------------------------------|---------------------------|------------------------------------------------|-----------------------------------------------------------------------|-------------|-----------------------------|------------------------------|
|                           |                                                                        |                                   |                                         |            | EMPFAENGER-WI<br>Mercedes-Ben | ERK KUND<br>z Werk S | E: 050<br>indelf | inge                        | n                            |                           |                                                | ABLADESTELLE<br>LAGERORT:                                             | :           | 048                         |                              |
|                           |                                                                        |                                   |                                         |            | /1059 Sindel                  | ringen,              | Deutsc           | nian                        | α                            |                           |                                                | VERBRAUCHSST<br>VERSANDART:<br>FRACHTFUEHRE<br>-NUMMER:<br>SENDGEWICH | R:<br>T BR: | 03<br>16826<br>RA348<br>539 | 5158<br>85                   |
| LS-NR                     | SACHNUMMER KUNI                                                        | FERAN                             | -                                       |            |                               | MEN                  | IGE              | ME                          | V/G                          | BEZEICHNUN                | G DER                                          | LIEFERUNG                                                             |             |                             | BESTELL-NR                   |
| LS-P                      | PACKMITTEL -MEN                                                        | NGE                               | -NUMMER                                 | KUNDE      |                               |                      |                  |                             | FUE                          | LLMENGE                   | -NUMME                                         | R LIEFERANT                                                           |             |                             | KONSIGNATION                 |
| 02910508<br>21.06.23<br>1 | A1779006207<br>02652950341VS<br>VP:<br>VP:<br>VP:<br>VP:<br>VP:<br>VP: | 1 -<br>1 -<br>11 -<br>12 -<br>1 - | 5002<br>33938<br>33938<br>79804<br>9670 |            |                               |                      | 1000             | ST<br>X<br>X<br>X<br>X<br>X | GEN<br>0<br>1<br>0<br>0<br>0 | 2001Q006B5<br>W0000021100 | 600044<br>600043<br>600043<br>600044<br>600044 | 12309<br>88964<br>88964<br>12311<br>98611                             |             |                             |                              |
|                           | CHARGE:                                                                |                                   |                                         | GEFAHRGUT: |                               |                      |                  |                             |                              |                           |                                                | 2                                                                     | ZGS: 2001   |                             |                              |
| 02910515<br>21.06.23<br>1 | A2069001921<br>02652991441VS<br>VP:<br>VP:<br>VP:<br>VP:<br>VP:        | 1 -<br>30 -<br>30 -<br>1 -        | 5002<br>34979<br>9693<br>9670           |            |                               |                      | 120000           | ST<br>X<br>X<br>X<br>X      | GEN<br>0<br>4<br>0<br>0      | 2001Q001B3<br>W0000027000 | 600044<br>600013<br>600012<br>600010           | 12309<br>33872<br>21659<br>08611                                      |             |                             |                              |
|                           | CHARGE:                                                                |                                   |                                         | GEFAHRGUT: |                               |                      |                  |                             |                              |                           |                                                | 2                                                                     | ZGS: 2001   |                             |                              |
| ******** E                | NDE *******                                                            |                                   |                                         |            |                               |                      |                  |                             |                              |                           |                                                |                                                                       |             |                             |                              |

Seite 4 von 4 Die Unterlagen sind urheberrechtlich geschützt. Jede Verwertung außerhalb der engen Grenzen des Urhebergesetzes ist ohne Zustimmung der Mercedes-Benz AG unzulässig.